### Jednoduchý návod pro otevření CBCT skenu pomocí CS 3D Imaging software 3.1.9

Ústav klinické a experimentální stomatologie MUDr. Michal Dudek, Ph.D., 2013

Část A – postup otevření CBCT skenu bez instalace do vašeho PC, 3D model není zobrazen

Část B – postup otevření CBCT skenu s instalací do vašeho PC, 3D model je zobrazen.

Pozn.: Pro zobrazení 3D modelu je vhodné výkonné PC: alespoň 2 jádrový procesor alespoň 2 GB Operační paměti RAM alespoň 512 MB grafická karta (např. Nvidia 8800 GT, AMD 4850 a lepší)

# Část A

## postup otevření CBCT skenu bez instalace do vašeho PC

3D model není zobrazen

### 1a. Vložte CD do mechaniky 2a. Automaticky se zobrazí tabulka (obr.1a), pokračujte stisknutím "Dále / Next"

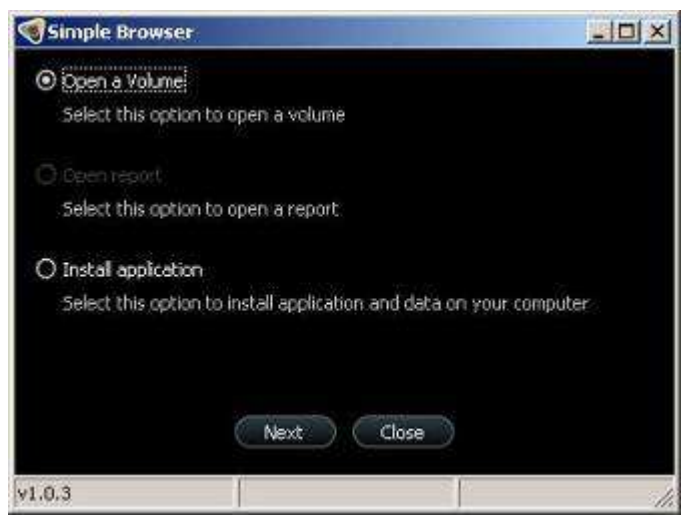

obr.1a tabulka automatického spuštění

- **3a.** Pokud se automaticky tabulka nezobrazí, otevřete "Tento počítač" **(obr.2a)**
- 4a. Kliknete pravou myší na CD mechaniku a vyberte "Spustit automaticky" / "AutoPlay" (obr.3a)

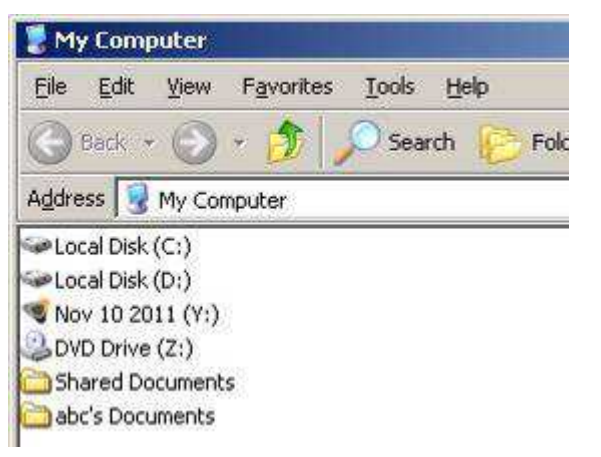

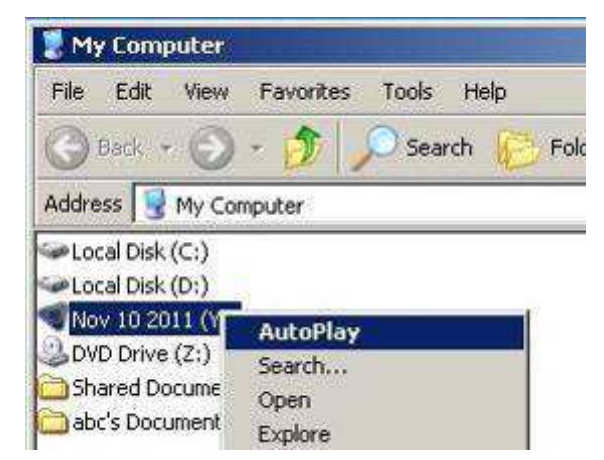

obr.2a Tento počítač s výpisem diskových jednotek obr.3a Menu pro CD mechaniku, po kliknuti pravou myší

5a. Otevře se program CS 3D Imaging, kde je možno prohlížet CBCT sken (obr.4a)
6a. Kliknutím na nápovědu (obr.4a - červena šipka) se otevře návod jak program používat

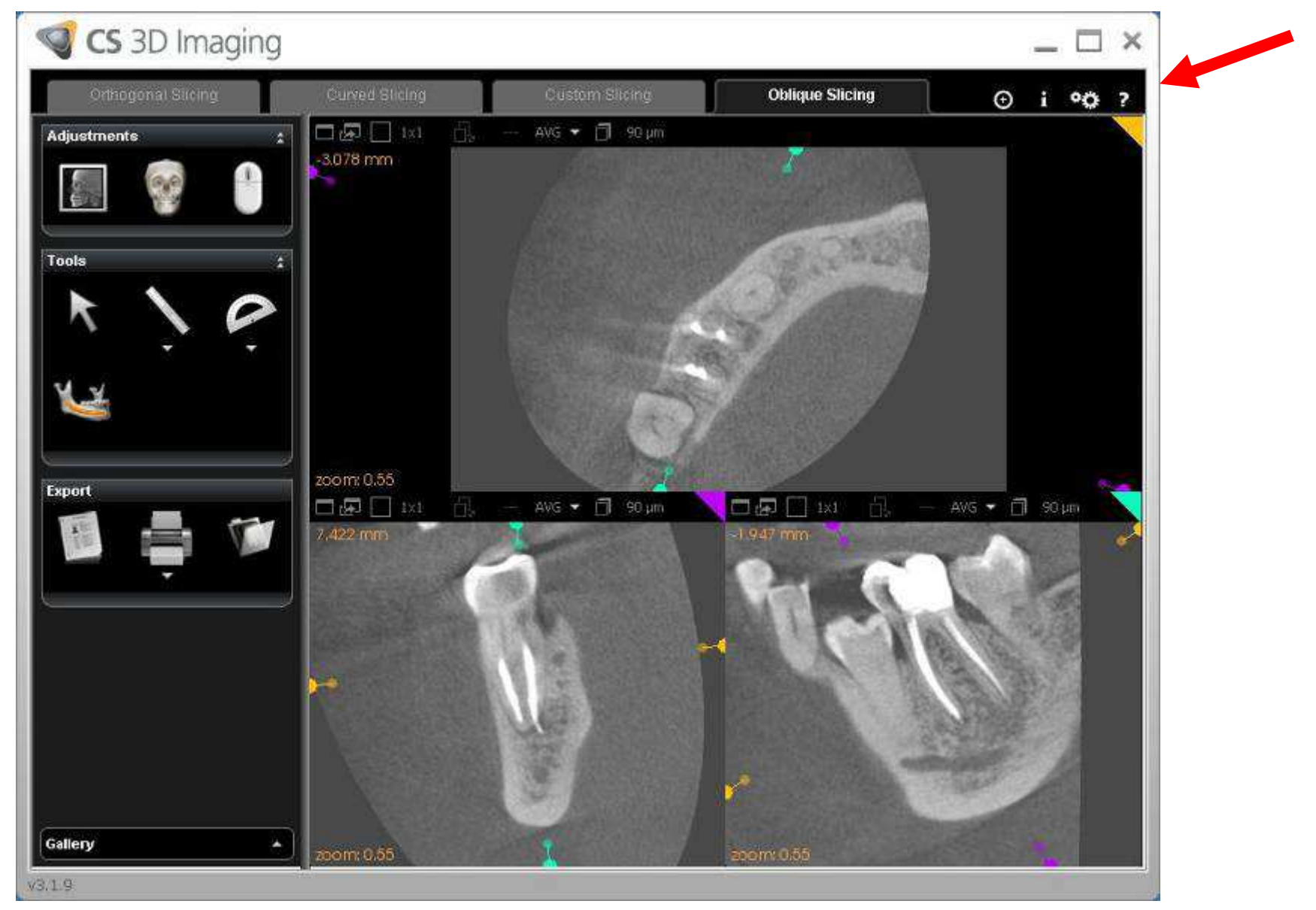

obr.4a program CS 3D Imaging s otevřeným CBCT skenem

## Část B

## postup otevření CBCT skenu s instalací do vašeho PC

## 3D model je zobrazen

Pozn.: Pro zobrazení 3D modelu je vhodné výkonné PC: alespoň 2 jádrový procesor alespoň 2 GB Operační paměti RAM alespoň 512 MB grafická karta (např. Nvidia 8800 GT, AMD 4850 a lepší)

#### **1b.** Vložte CD do mechaniky

**2b.** Automaticky se zobrazí tabulka **(obr.1b)** 

Vyberte možnost "instalovat aplikaci" / "install application" a pokračujte stisknutím "Dále / Next"

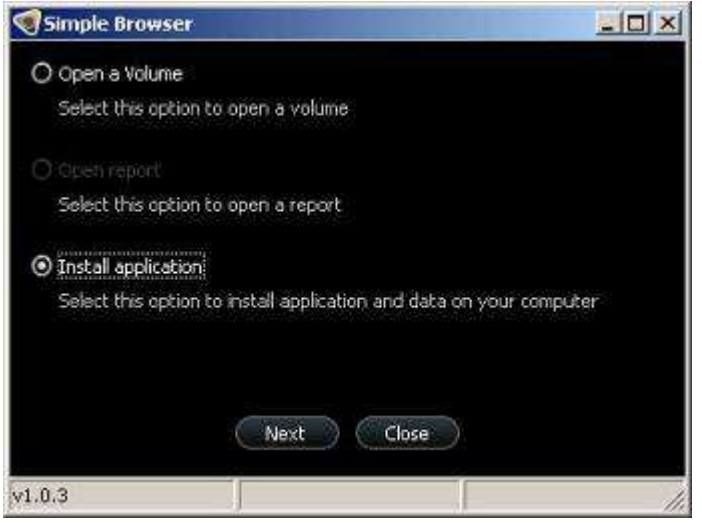

obr.1b tabulka automatického spuštěni – instalovat aplikaci

3b. objeví se tabulka s výběrem jazyka (obr.2b)

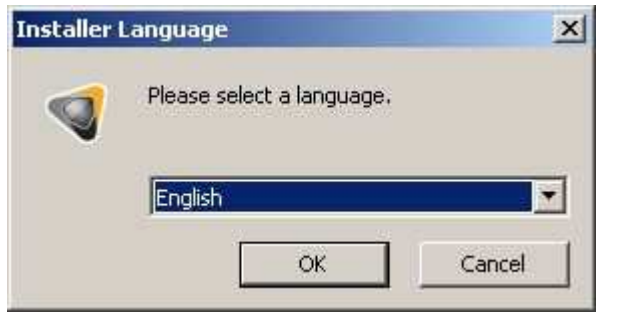

obr.2b instalační tabulka s výběrem jazyka

4b. následuje instalační sekvence, kde vždy pokračujte stisknutím "Dále / Next"
5b. v jednom z kroků vyberte typ instalace "Application mode - Imaging center" (obr.3b)

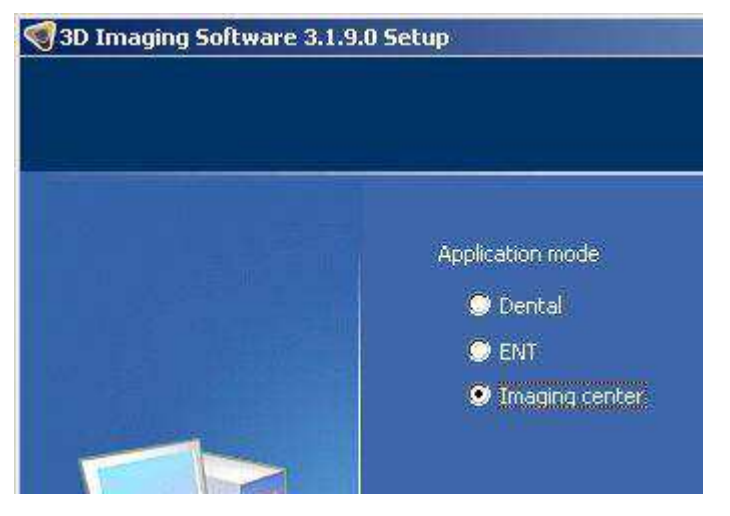

obr.3b typ instalace Application mode – Imaging center

**6b.** v následujicím kroku ještě vyberte umístění, kam na vaše PC chcete nakopírovat data CBCT skenu **(obr.4b)**, doporučuji vybrat C:

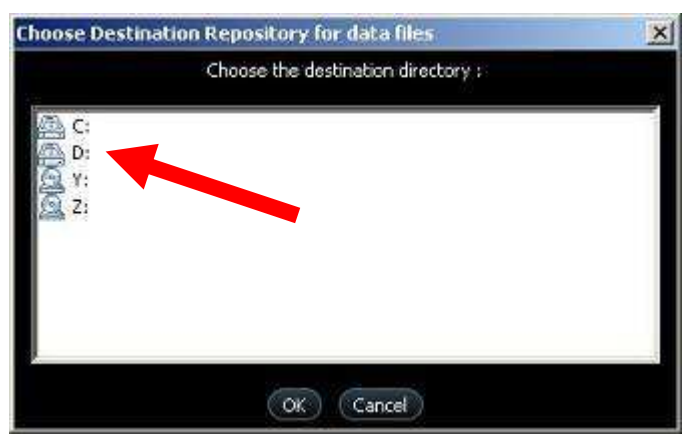

obr.4b umístění pro nakopírování CBCT skenu

7b. na ploše a v menu START se objeví ikona CS 3D Imaging (obr.5b)

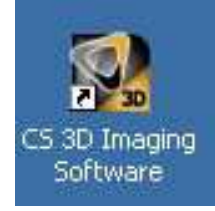

obr.5b ikona CS 3D Imaging na ploše Windows

**8b.** spusťte program poklepáním na ikonu a objeví se úvodní obrazovka CS 3D imagnig, kde je třeba vyhledat umístěni CBCT skenu **(obr.6b)**. Proklikejte se až k **3DSlice1.dcm** a pak OK

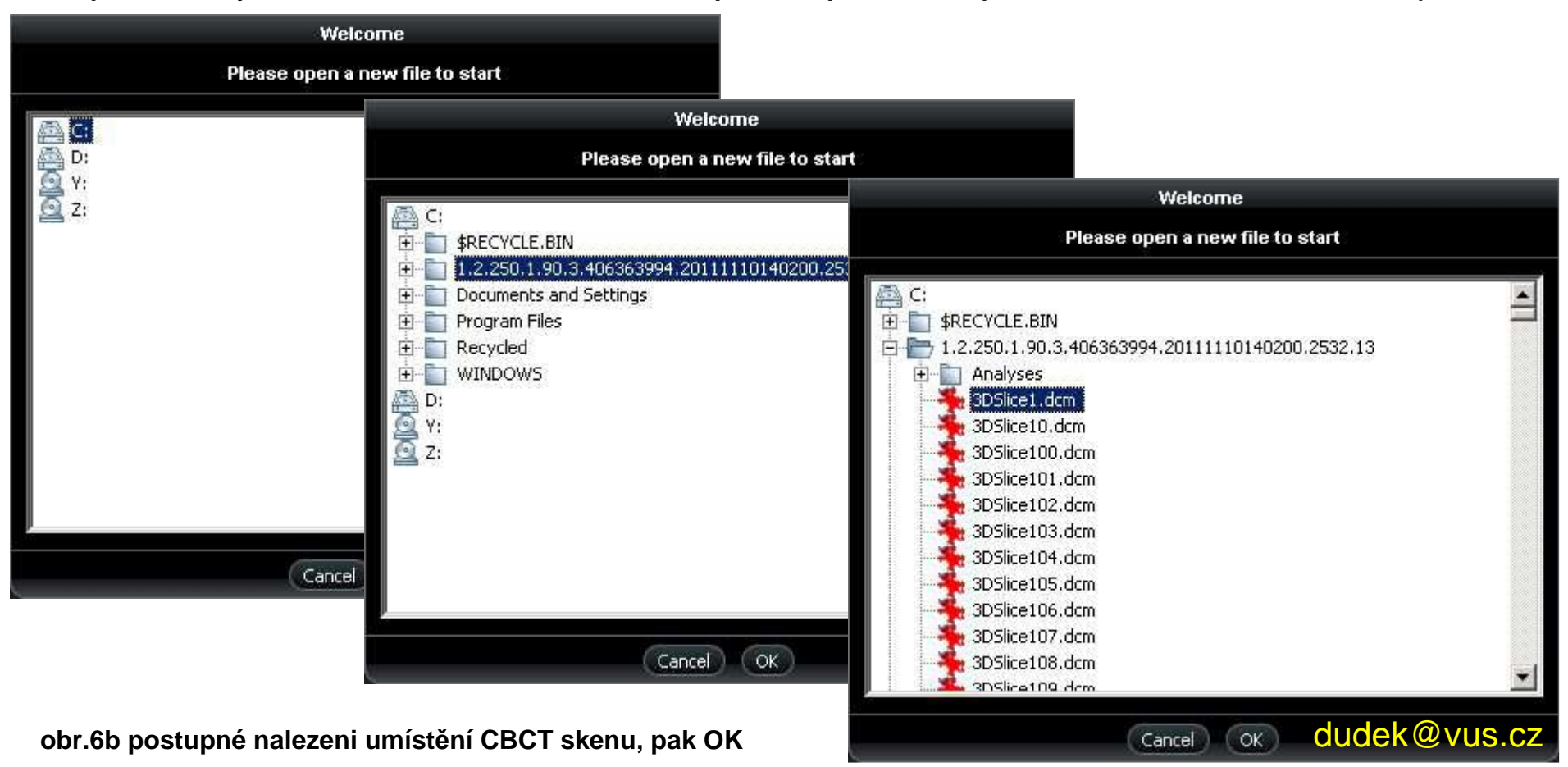

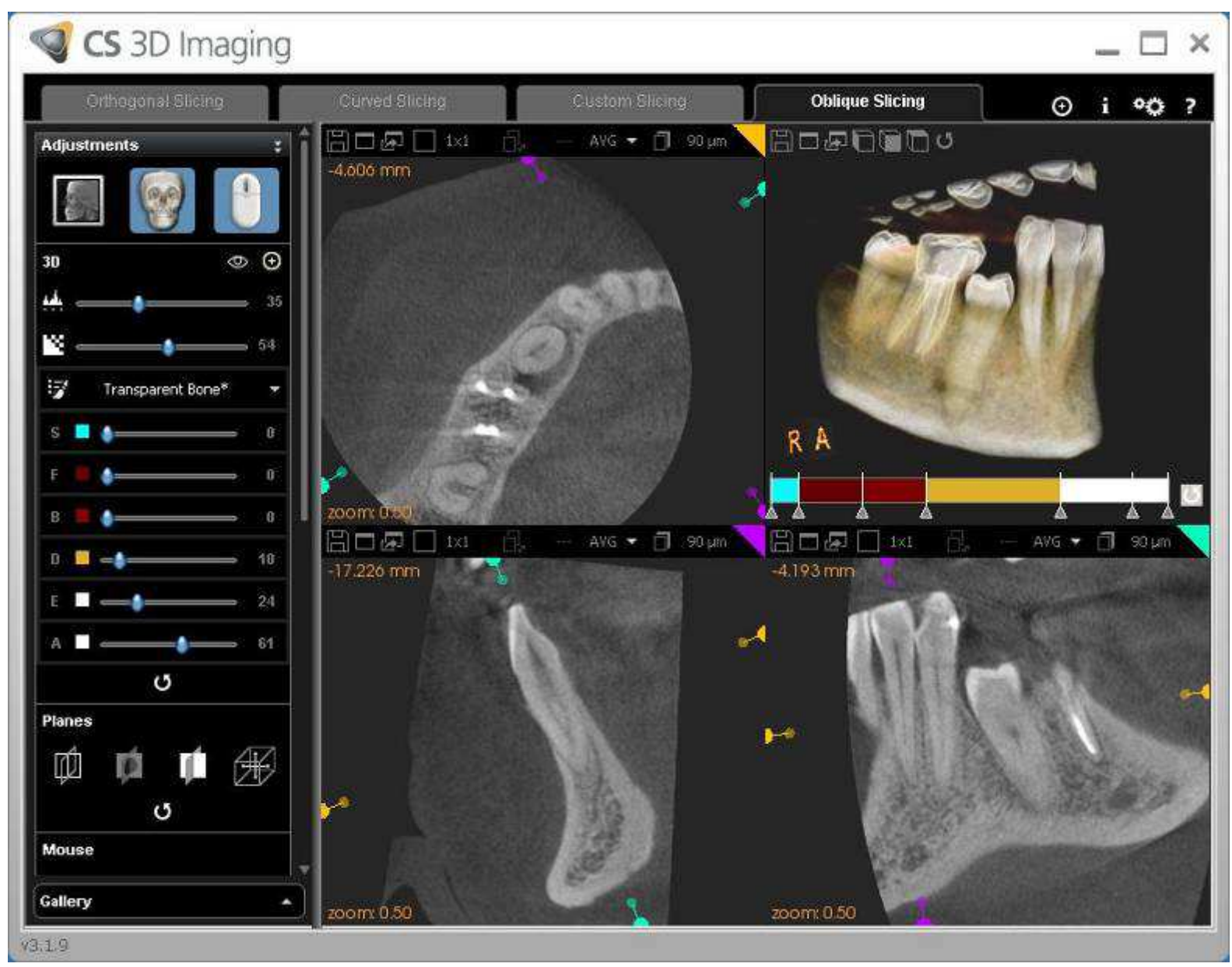

#### 9b. po načtení dat se objeví CBCT sken i s 3D modelem (obr.7b)

obr.7b CBCT sken s 3D modelem

dudek@vus.cz

**10b.** alternativně můžete jednoduše otevírat skeny přímo z průzkumníka. Přetáhněte jakýkoliv *DCM* soubor přímo na ikonu CS 3D Imaging software (obr .8b)

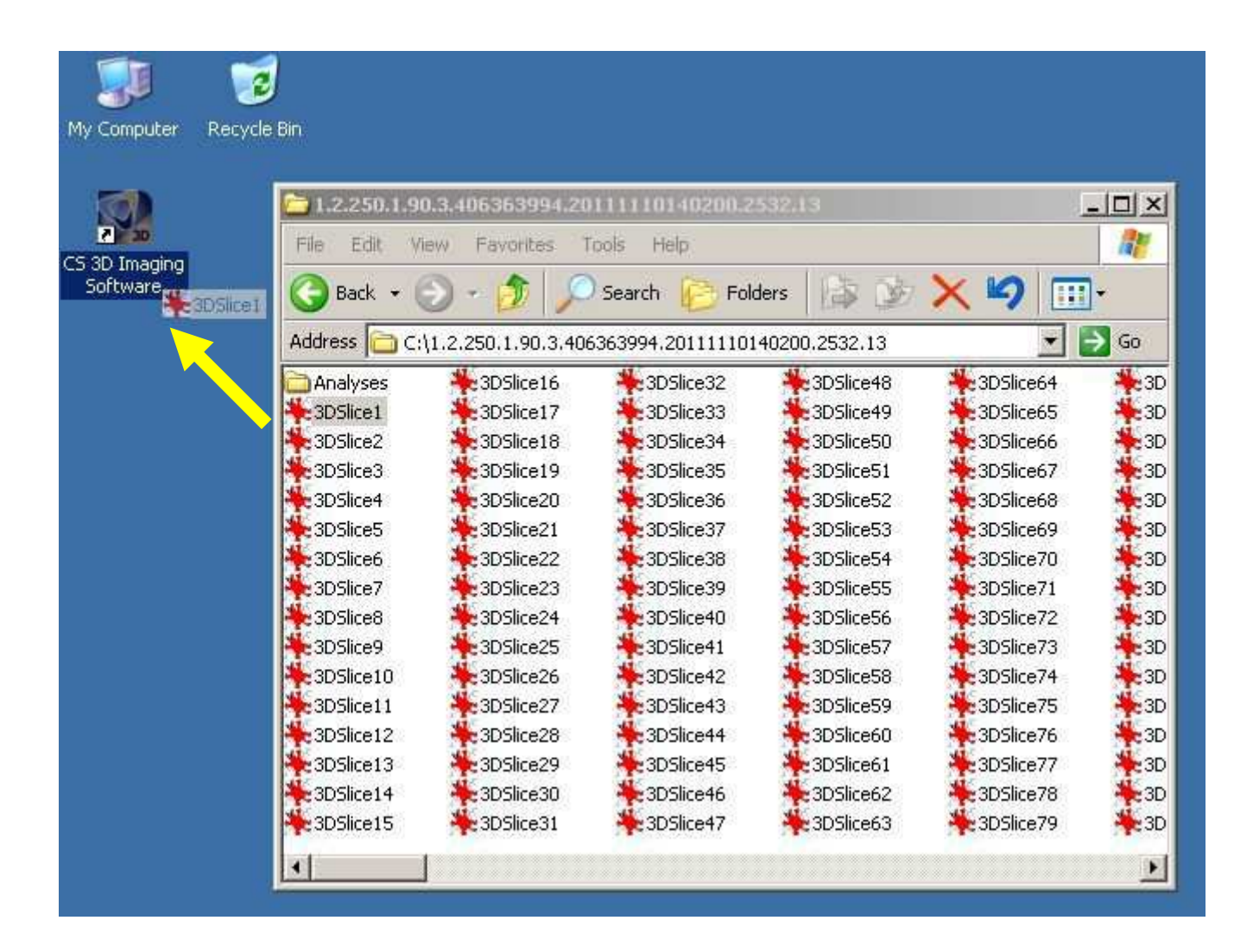

dudek@vus.cz